# 「らくらくWi-Fi365」 ハイエンドプラン ダッシュボードのご利用ガイド

ダッシュボードとは… お客様の店舗やオフィスのWi-Fiのご利用状況を収集し、一覧 表示したものです。マーケティングやIT管理にご活用ください。

### 事前準備

# 1. メールアドレス・パスワードの登録

# 利用方法

- 2. 基本画面構成
- 3. 店舗やオフィスへの訪問者数を確認する
- 4. 店舗やオフィスに訪問した人の滞在時間を確認する
- 5. 店舗やオフィスに訪問した人の訪問頻度を確認する
- 6. Wi-Fi利用量をランキング形式で確認する
- 7. Wi-Fiで利用されたアプリケーションを確認する
- 8. Wi-Fiで計測するデータについて
- 9. ダッシュボードの日本語化

### 株式会社 トミザワ

1. メールアドレス・パスワードの登録(1/2)

#### ダッシュボードを利用するためのメールアドレスとパスワードを登録します

1. 「らくらくWi-Fi365」のお申込時にお伺いしたお客様ご連絡先メールアドレスに以下の確認メールが届きます。

 差出人:らくらくWi-Fi365サポートセンター くgigaraku-support@east.ntt.co.jp> 件名:【重要】株式会社トミザワWi-Fiサポートセンタからの連絡先の確認
 こちらは、株式会社トミザワらくらくWi-Fi365のWi-Fiサポートセンタです。
 この度は、弊社サービスにご契約いただき、誠にありがとうございます。
 当サポートセンターでは、Wi-Fiに関する電話サポートに加え、重要なご連絡を本メールアドレス宛にさせていただきます。
 以下のURLをクリックし、メールアドレスの承認処理をお願い致します。
 https://xxxx.force.com/EmailRegist.html?email=aaa@bbb.com&id=a0001000bbXX
 …

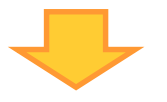

2. メールアドレスを確認し、「承認」ボタンをクリックします。

| URL https://xxxx.force.com/EmailRegist     |
|--------------------------------------------|
| メールアドレス承認<br>aaa@bbb.com                   |
| 今後サポートのご連絡先アドレスが上記で宜しければ<br>承認ボタンを押してください。 |
| 承認                                         |
|                                            |

3. 承認した翌日(土日祝日を除く)に、差出人「Cisco Meraki」より以下の英語のメールが届くので、 「Choose your password here」をクリックします。

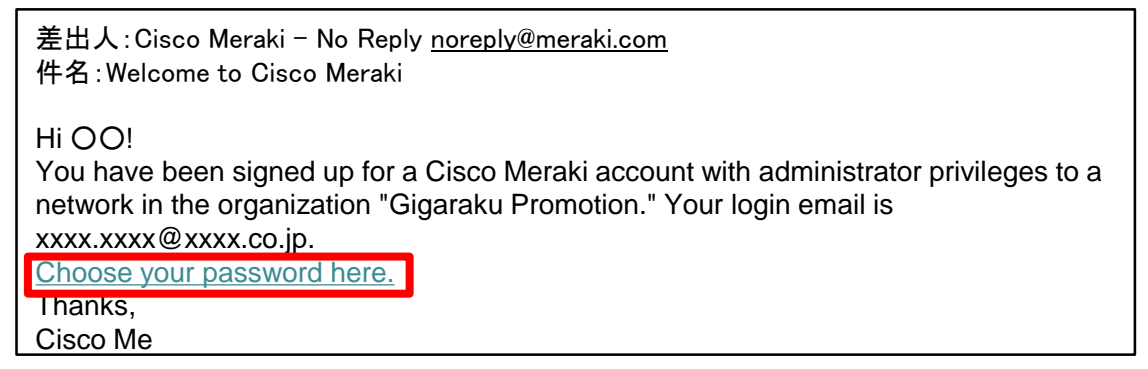

Cisco Merakiとは…「らくらくWi-Fi365」ハイエンドプランのWi-Fiアクセスポイント装置の製造会社。

4. パスワード設定画面が表示されるので、任意のパスワードを入力し「Set password」をクリックします。

| disco Meraki                                   | Have an account? Log in |
|------------------------------------------------|-------------------------|
| Welcome to Cisco Meraki! Choose your password. | マッシュロードは本教会             |
| Password                                       | 8文字以上の入力が必要             |
| Confirm password                               |                         |
| Set password                                   |                         |
|                                                |                         |

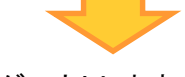

5. 右上の「sign out」をクリックし、ログアウトします。

| cisco Meraki                                             | Network: 116Display-ShinagawaTWINS1F 🔹                                                                                  |                                                            |                | wifi-dev@ | nl.east.ntt.co.jp | custome | r number: 9     | 967-4348 | <u>my profile</u> | sign out |
|----------------------------------------------------------|----------------------------------------------------------------------------------------------------|------------------------------------------------------------|----------------|-----------|-------------------|---------|-----------------|----------|-------------------|----------|
| Monitor<br>Overview<br>Clients                           | Gigaraku Promotion networks ><br>116Display-<br>ShinagawaTWINS1F<br><u>3 clients</u> transferred 83 MB in the last day. | Usage over<br>400 Kb/s<br>300 Kb/s<br>200 Kb/s<br>100 Kb/s | r the last wee | k         |                   |         |                 |          |                   |          |
| Location analytics<br>Location heatmap<br>Summary report | Map of clients per access point                                                                                         | 0 Kb/s                                                     | Jul 18         | Jul 19    | Jul 20            | Jul 21  | Jul 22<br>Mouse | Jul 2    | k for more i      | Jul 24   |

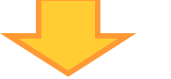

6. ログイン画面が表示されるので、「Login」をクリックしてログインします。

次回以降、この画面(<u>https://dashboard.meraki.com</u>)から登録したメールアドレスとパスワードを入力します。 ※ログイン画面をお気に入り登録しておくことをお薦めいたします。

| Dashboard Login<br>Email<br>Password<br>Login Stay logged in | INTRODUCING THE<br>Meraki Mobile App<br>Your Cisco Meraki network in the palm of your hand.<br>Now available for iOS and Android devices.<br>Get It for<br>ios |  |
|--------------------------------------------------------------|----------------------------------------------------------------------------------------------------|--|
| I forgot my password Create an account                       |                                                                                                    |  |

### これで事前準備は完了です

利用方法

# 🗧 2. 基本画面構成

### ダッシュボードの基本画面は3つのエリアから構成されています

| dudu<br>cisco Meraki        | Network: 116Display-ShinagawaTWINS1F 🔹                                                 | Bign out                                                                                                    |
|-----------------------------|----------------------------------------------------------------------------------------|----------------------------------------------------------------------------------------------------|
| Monitor                     | <u>Gigaraku Promotion networks</u> >                                                   | Usage over the last week                                                                                                |
| Overview<br>Clients<br>Loca | 116Display-<br>ShinagawaTWINS1F<br><u>3 clients</u> transferred 83 MB in the last day. | 400 Kb/s<br>300 Kb/s<br>200 Kb/s<br>100 Kb/s<br>Jul 18<br>2<br>Jul 20<br>Jul 20<br>Jul 21<br>Jul 22<br>Jul 23<br>Jul 24 |
| Summary report              | Map of clients per access point                                                        | Mouse over or click for more information                                                                                |
| Help                        | # ¢ Q                                                                                  | NTT品川ツインズ<br>アネックス (港南口)                                                                                                |

# 1 カテゴリ選択エリア カテゴリを選択して 2 詳細表示エリアの画面表示を切り替えます。

| Monitor                               | カテゴリ                | 知りたい情報                      | 参照先   |
|---------------------------------------|---------------------|-----------------------------|-------|
| Overview                              | ①Location analytics | 店舗やオフィスへの訪問者数を確認する          | P.4   |
| Clients (3)<br>Location analytics (1) |                     | 店舗やオフィスに訪問した人の滞在時間を確<br>認する | P.5   |
| Summary report (2)                    |                     | 店舗やオフィスに訪問した人の訪問頻度を確<br>認する | P.6   |
| Help                                  | ②Summary report     | Wi-Fi利用量をランキング形式で確認する       | P.7-8 |
|                                       | ③Clients            | Wi-Fiで利用されたアプリケーションを確認する    | P.9   |

# 2 詳細表示エリア

1 カテゴリ選択エリアで選択された情報が表示されます。

# 3 契約ID切り替えエリア

複数拠点で「らくらくWi-Fi365」を利用している場合、「らくらくWi-Fi365」の契約ID (例 CAF1101234567)で拠点を選びます。

wifi-dev@ml.east.ntt.co.jp | customer number: 9967-4348 | my profile | sign out

|          |                              | _ |
|----------|------------------------------|---|
| Network  | 116Display-ShinagawaTWINS1E  |   |
| Tiothorn | ricolopia) oninaganarimitori | _ |
|          |                              |   |

#### 店舗やオフィスへの訪問者数を確認できます

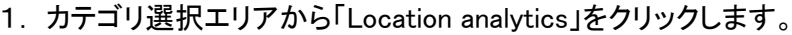

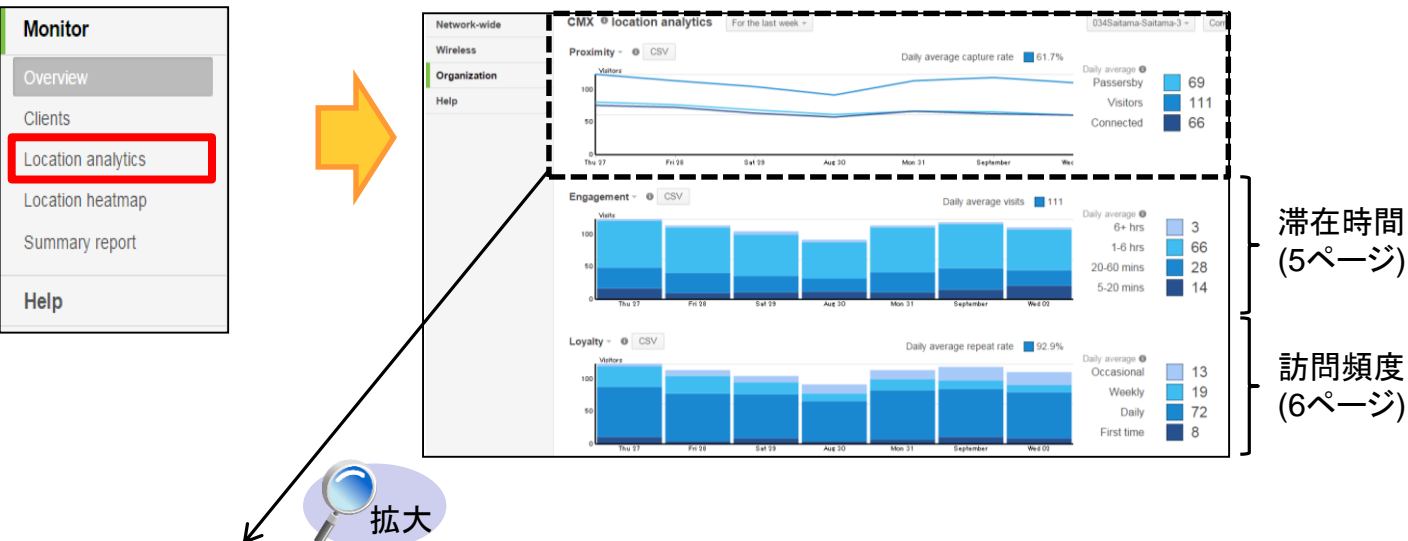

Proximity」グラフより訪問者数(①、②、③、④)を確認します。
 表示期間を変更できます。(一昨日/1週間/1ヶ月間/選択した期間)

| CMX <sup>II</sup> location analytics        | For the last week - |        |                   |                |       | 034Saitama-Sai                         | itama-3 · | Com            |
|---------------------------------------------|---------------------|--------|-------------------|----------------|-------|----------------------------------------|-----------|----------------|
| Proximity - 0 CSV<br>客数 <sub>Visitors</sub> |                     |        | (4) Daily average | e capture rate | 61.7% | Daily average<br>Passersby<br>Visitors |           | 69<br>111      |
| 50                                          |                     |        |                   |                |       | Connected                              |           | 66             |
| Thu 27 Fri 28                               | Sat 29              | Aug 30 | Mon 31            | September      | Wec   | <u> </u>                               |           | ∃時<br><b>≥</b> |

#### 【左のグラフ】

【右の数値】

らくらくWi-Fi365の電波が届くエリア内(注)の訪問者数1日平均の訪問者数

表示期間:1週間(8月27日~9月2日)

①立ち寄り者(5分未満訪問した人数):69人 ②訪問者(5分以上訪問した人数) :111人 ③Wi-Fi利用者(Wi-Fiを接続した人数):66人 ④訪問者の割合(全体の中の②の割合):61.7%

(注) アクセスポイント装置から概ね25m以内

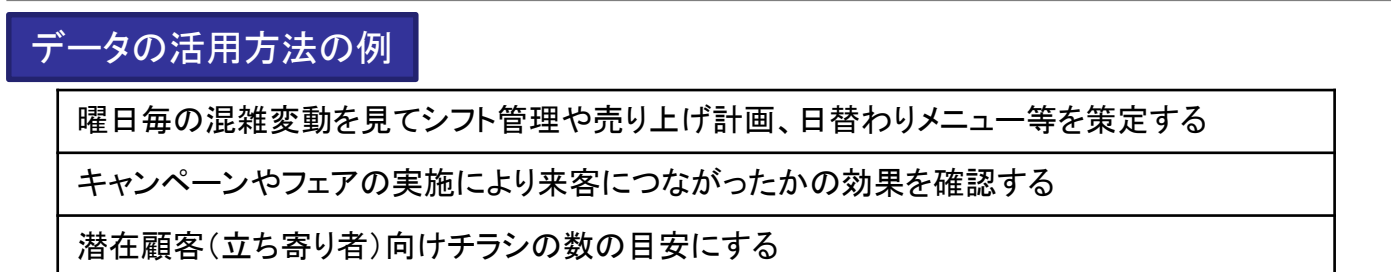

#### 店舗やオフィスに訪問した人の滞在時間を確認できます

#### 1. カテゴリ選択エリアから「Location analytics」をクリックします。

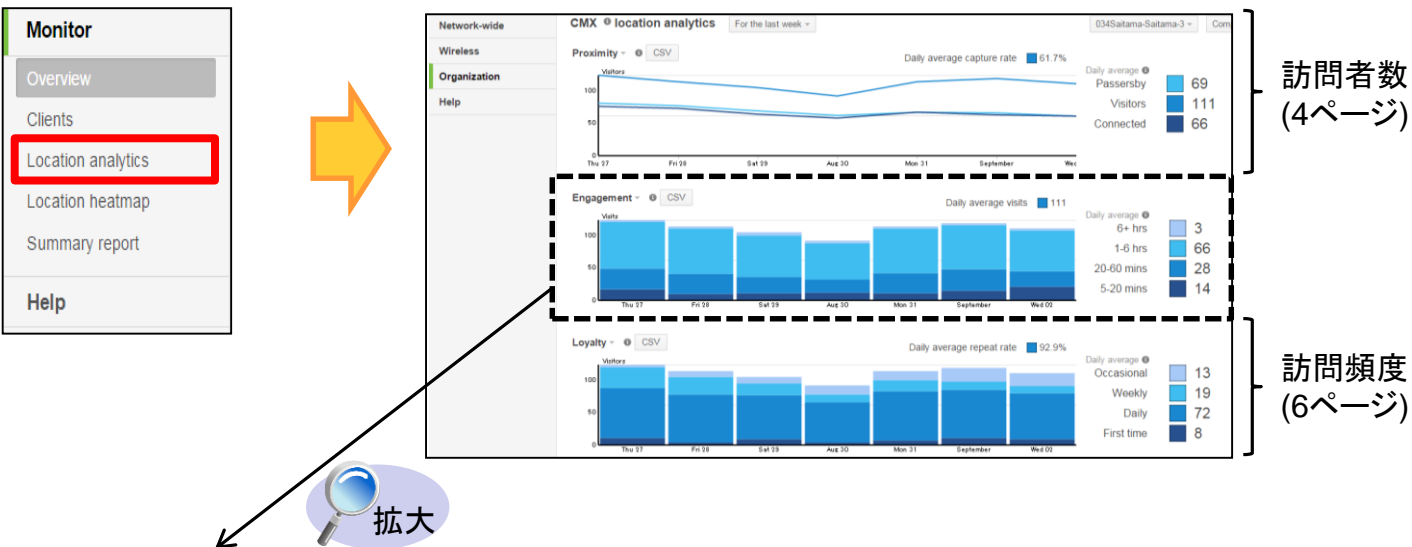

2. 「Engagement」グラフより訪問者の滞在時間(①、②、③、④、⑤)を確認します。 表示期間を変更できます。(一昨日/1週間/1ヶ月間/選択した期間)

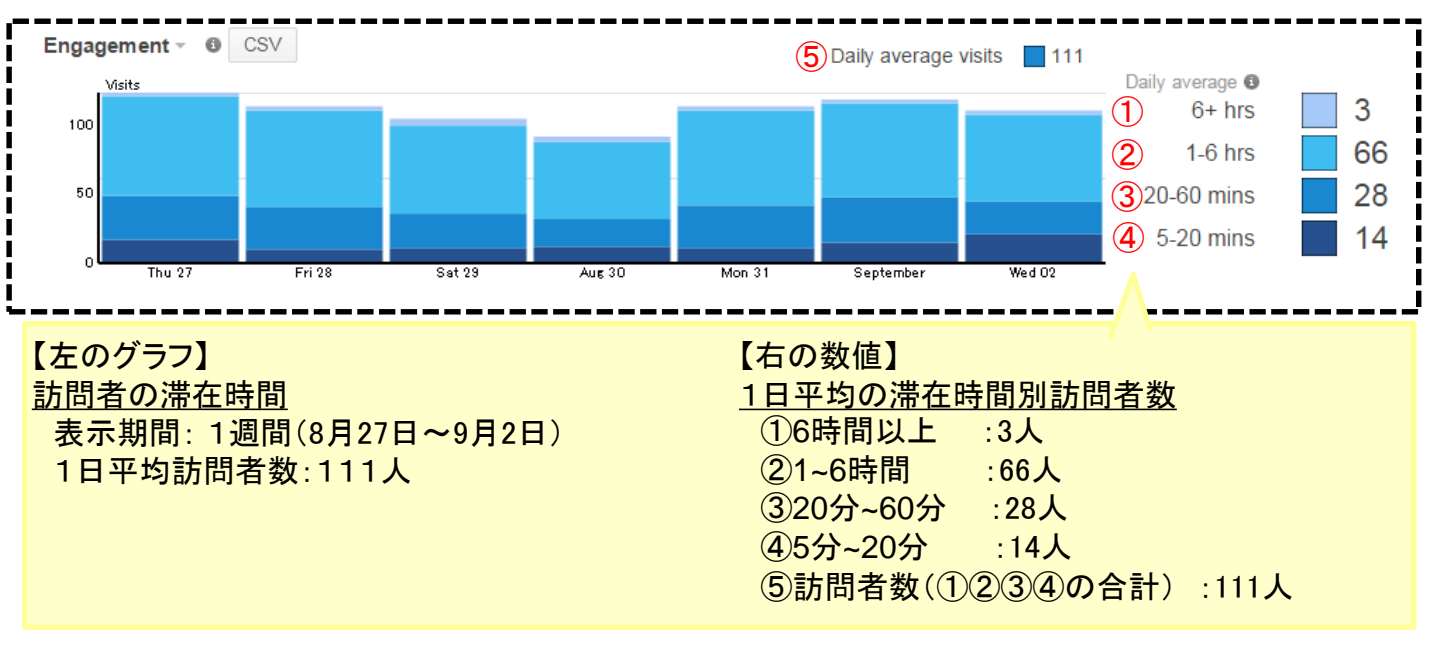

### データの活用方法の例

滞在時間を延ばす、回転率をあげる施策の効果検証

#### 店舗やオフィスに訪問した人の訪問頻度を確認できます

#### 1. カテゴリ選択エリアから「Location analytics」をクリックします。

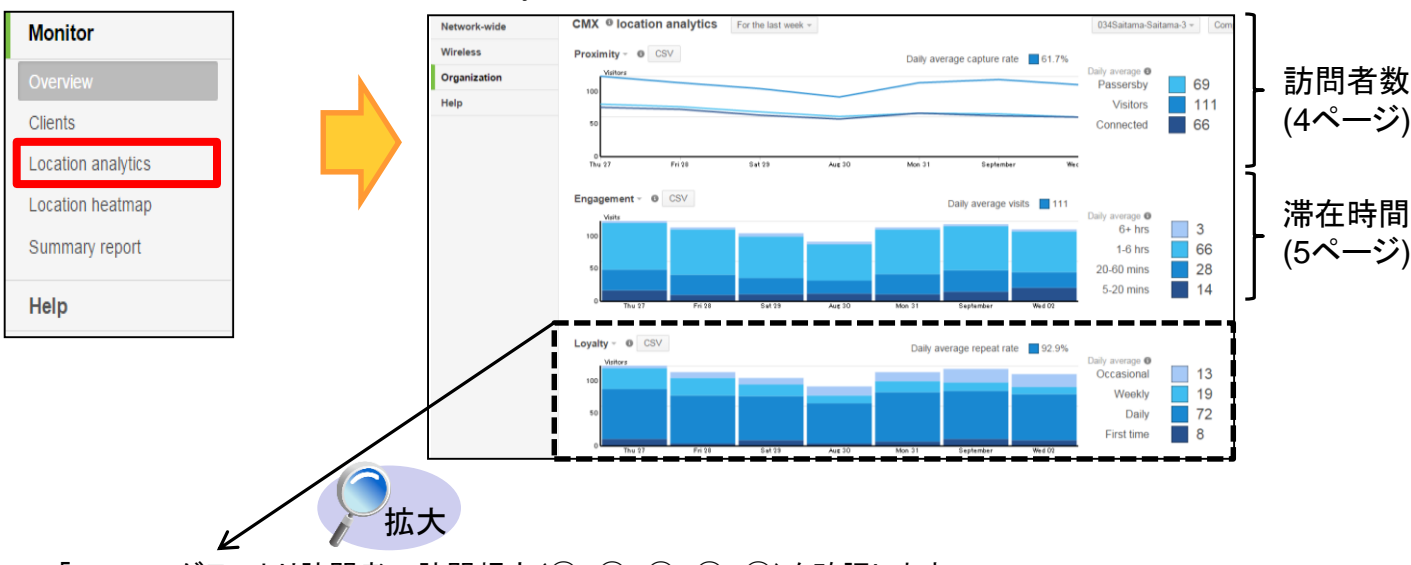

2.「Loyalty」グラフより訪問者の訪問頻度(①、②、③、④、⑤)を確認します。 表示期間を変更できます。(一昨日/1週間/1ヶ月間/選択した期間)

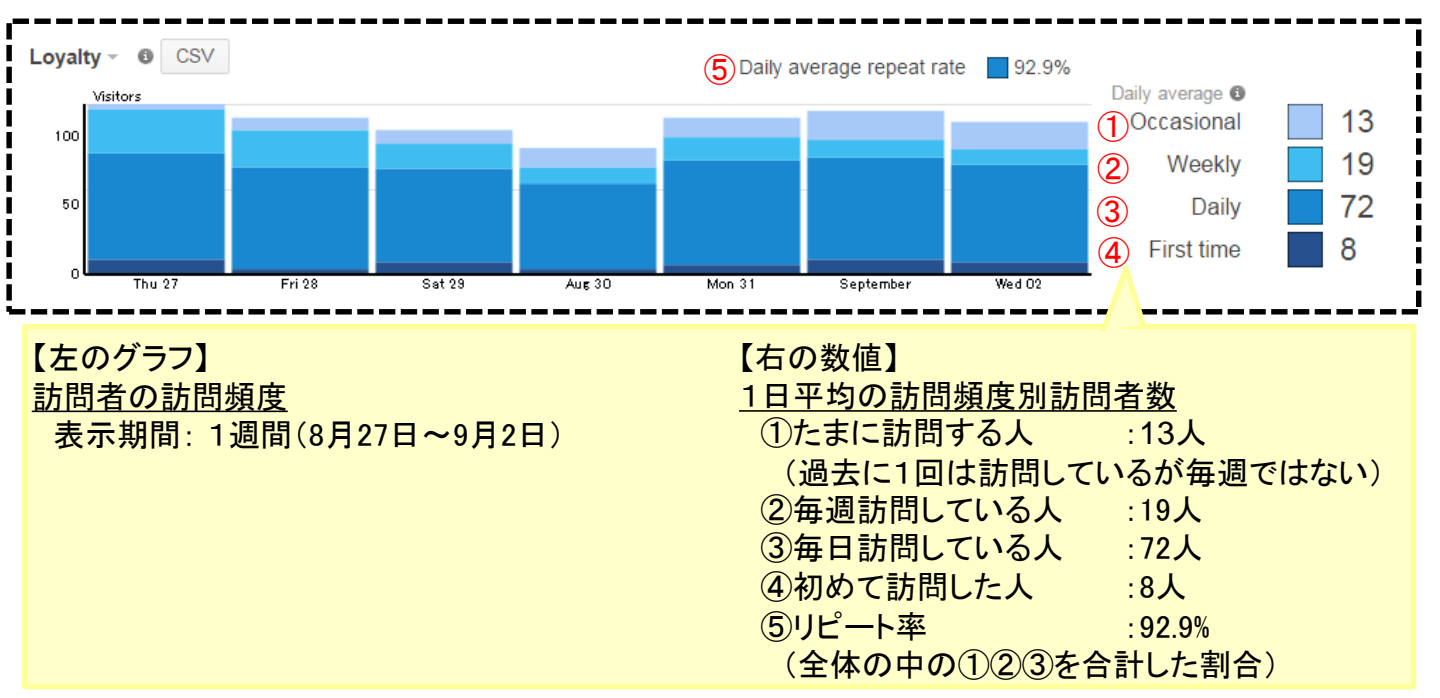

### データの活用方法の例

リピート客の割合を把握する(曜日毎のリピート客の把握)

新規顧客増を狙ったキャンペーンの効果を確認する

利用方法 6. Wi-Fi利用量をランキング形式で確認する(1/2)

#### Wi-Fiの曜日別接続者数や、アプリケーション別ランキングを確認することができます

1.カテゴリ選択エリアから「Summary report」をクリックします。

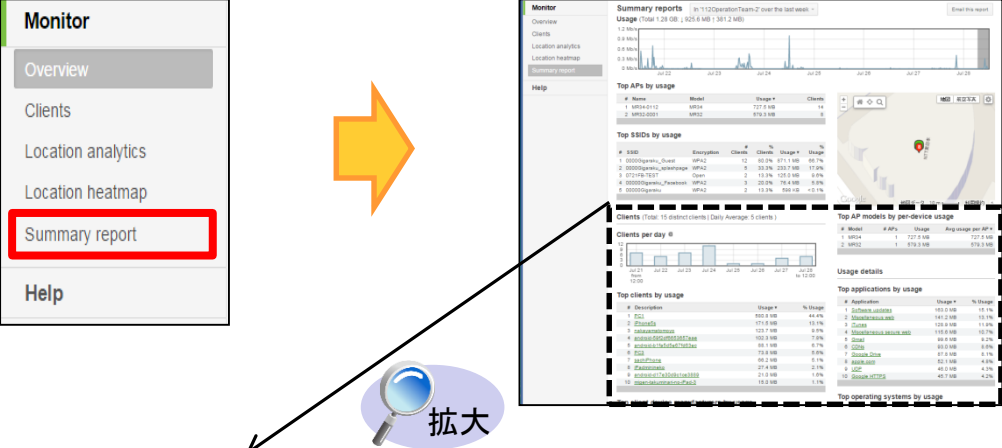

 Clients」グラフよりWi-Fiの曜日別接続数を、「Top applications by usage」リストよりアプリケーション毎の 利用率(①、②、③)を確認します。

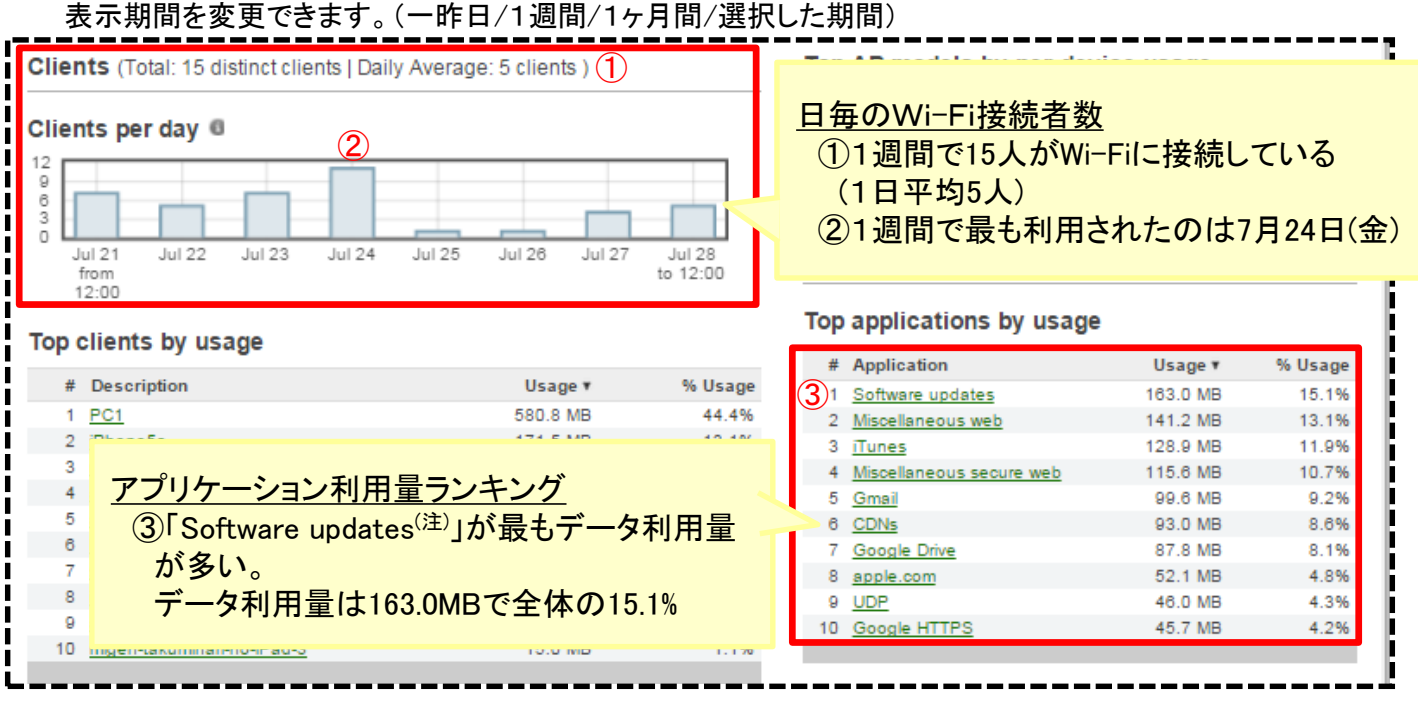

(注) Software updatesとは…利用しているソフトウェア(アプリケーション等)に更新があった際の、バージョン アップのこと

### データの活用方法の例

Wi-Fiの平均接続者数や曜日毎の接続者数を把握する

Wi-Fiの接続者数から、訪問者の利用比率を把握し作業用座席の配置を検討する

利用方法

# 6. Wi-Fi利用量をランキング形式で確認する(2/2)

(注) SSIDとは...

### SSID<sup>(注)</sup>別にデータ利用量を確認することができます

- 1. カテゴリ選択エリアから「Summary report」をクリックします。
- Monitor

   Overview

   Clents

   Location analytics

   Location heatmap

   Summary report

   Help

   New remote

   New remote

   New remote

   New remote

   New remote

   New remote

   New remote

   New remote

   New remote

   New remote

   New remote

   New remote

   New remote

   New remote

   New remote

   New remote

   New remote

   New remote

   New remote

   New remote

   New remote

   New remote
  - Top SSIDs by usage JJストよりSSID別データ利用量(①、②)を確認します。
     表示範囲を変更できます。(③、④、⑤、⑥)

拡大

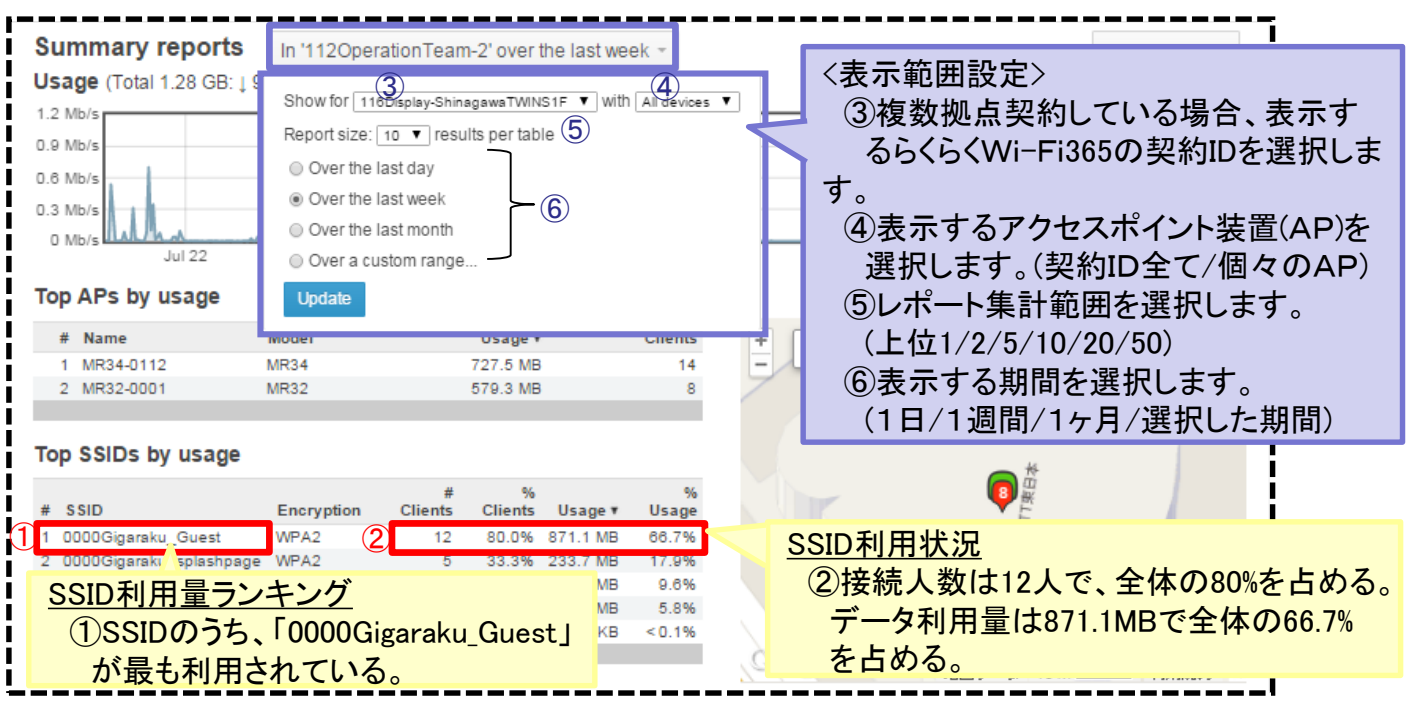

### データの活用方法の例

利用されたAPから、利用客が集中しているエリアへの店員の配置や席構成を検討する

利用されたSSIDから、Facebook Wi-FilこよるPR効果を確認する

# 利用方法 7. Wi-Fiで利用されたアプリケーションを確認する

#### Wi-Fi利用者の利用アプリケーションやアプリケーション毎のデータ利用量を確認できます

1. カテゴリ選択エリアから「Clients」をクリックし、画面右上の円グラフ下部にある「More >>」をクリックします。

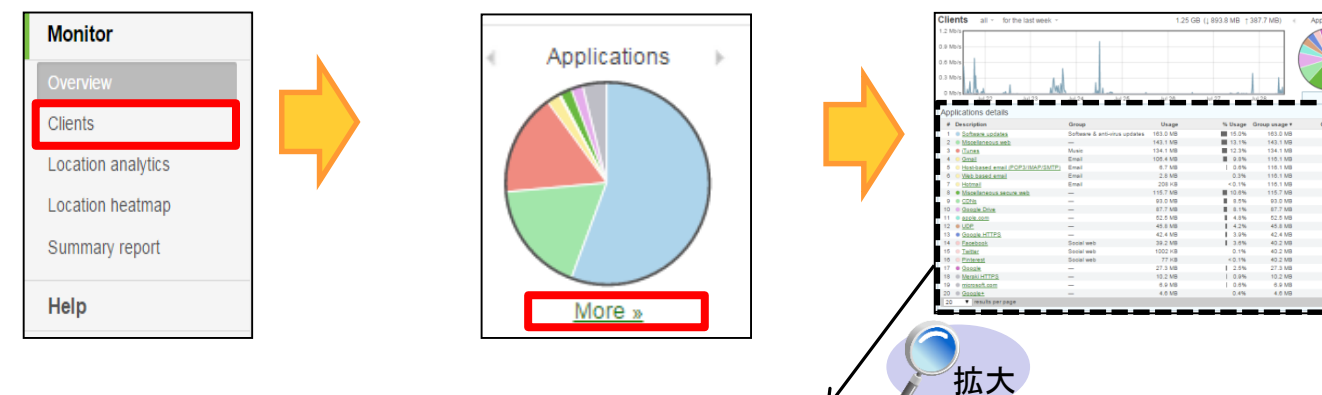

Applications details」より、利用されたアプリケーション毎のデータ量を確認します。
 任意のアプリケーション名(例:③<Facebook>)をクリックします。

| App | plications details                   |                      |            |              |         |       |                 |                     |
|-----|--------------------------------------|----------------------|------------|--------------|---------|-------|-----------------|---------------------|
| #   | Description                          | Group                |            | Usage        | %       | Usage | Group usage 🔻   | Group % usage       |
| 1   | Software updates                     | Software & anti-viru | us updates | 163.0 MB     |         | 15.0% | 163.0 MB        | 15.0%               |
| 2   | Miscellaneous web                    | —                    |            | 143.1 MB     |         | 13.1% | 143.1 MB        | 13.1%               |
| 3   | ITunes                               | Music                |            | 134.1 MB     |         | 12.3% | 134.1 MB        | 12.3%               |
| 4   | <u>Gmail</u>                         | Email                | アプリ        | ケーション利       | 旧量ラ     | シキ    | ング              | 7%                  |
| 5   | Host-based email (POP3/IMAP/SMTP)    | Email                |            |              |         | 3旦+   |                 | <b>ドタい</b> 7%       |
| 6   | Web based email                      | Email                | $\bigcirc$ | software upo | lates]/ | い取て   | ラナーダ利用里/        | <b>小多い。</b> 7%      |
| 7   | Hotmail                              | Email                | デ・         | ータ利用量に       | ±163.0I | MBで   | 全体の15.0%        | 7%                  |
| 8   | Miscellaneous secure web             | -                    |            | 115.7 MB     |         | 10.6% | 115.7 MB        | <b>1</b> 0.6%       |
| 9   | CDNs                                 | _                    |            | 93.0 MB      |         | 8.5%  | 93.0 MB         | 8.5%                |
| 10  | Google Drive                         | _                    |            | 87.7 MB      |         | 8.1%  | 87.7 MB         | 8.1%                |
| 11  | apple.com                            | _                    |            | 52.5 MB      |         | 4.8%  | 52.5 MB         | 4.8%                |
| 12  | <u>UDP</u>                           | _                    |            | 45.8 MB      |         | 4.2%  | 45.8 MB         | 4.2%                |
| 13  | Google HTTPS                         | _                    |            | 42.4 MB      |         | 3.9%  | 42.4 MB         | 3.9%                |
| 2 4 | Facebook (3)                         | Social web           |            | 39.2 MB      | I       | 3.6%  | 40.2 MB         | 3.7%                |
| 5   | <u>Twitter</u>                       | Social web           |            | 1002 KB      |         | 0.1%  | 40.2 MB         | 3.7%                |
| 6   | Pinterest                            | Social wet           | ⊸⊭         |              | ナンガ     |       |                 |                     |
| 17  | Google                               | $- \frac{2}{2}$      | ノーノ田       | :利用重フノ-      | +20     |       |                 |                     |
| 18  | Meraki HTTPS                         | - 2                  | Social     | web(ソーシャ     | ャルサイ    | (ト)ア  | <b>'プリケーション</b> | グループ <sup>(注)</sup> |
| 19  | microsoft.com                        | -                    | うきまし       | + Encohant   | L /T    |       | intorrat M27t   | バセス                 |
| 20  | Google+                              | - (                  | ルイリカリ      | a, racebool  |         |       | Interest003 07  | S CO CO C           |
| 20  | <ul> <li>results per page</li> </ul> | 7                    | カテゴリ       | 全体のデー        | タ利用     | 量は4   | 10.2MBで全体の      | )3.7%               |

#### 3. 選択したアプリケーションの詳細情報が確認できます。

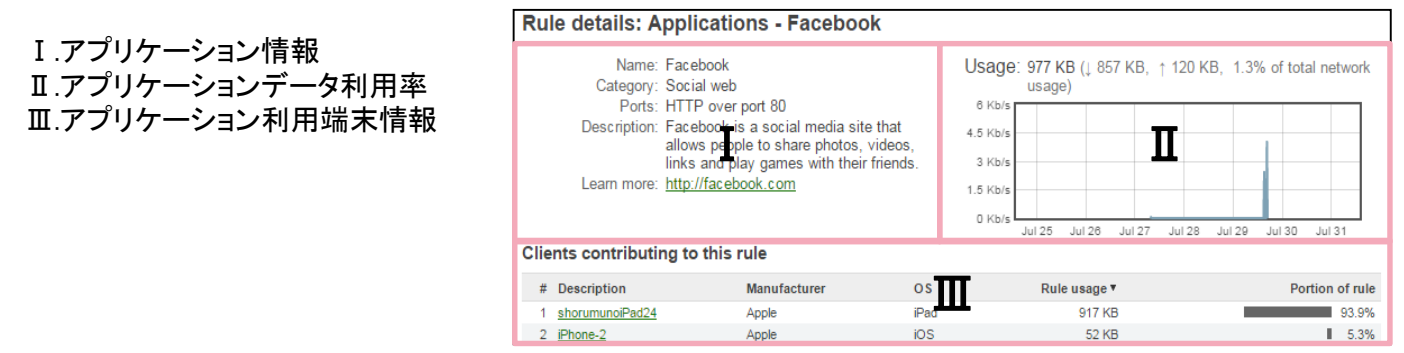

(注) アプリケーショングループ…アプリケーションの種類別に分けたグループ。以下グループに分けられる。 Email(メール) / Music(音楽) / Video(動画) / VoIP&video conferencing(電話) / News(ニュース) / Gaming(ゲーム) Software&anti-virus updates(ソフトウェアアップデート) / Soial web(ソーシャルサイト)

### 利用方法 8. Wi-Fiで計測するデータについて

【指標の取得方法】

ダッシュボードに表示されるデータは、お客様の店舗やオフィスに設置した「らくらくWi-Fi365」の アクセス

ポイント装置で計測したものです。Wi-Fiアクセスポイントは自らの周辺にあるWi-Fi端末(スマー トフォン、タブレット、ノートPC等でWi-Fi機能をONにしている端末)をその発する電波によって キャッチしています。

これにより、スマートフォン等のWi-Fi機器を持ち歩いている人を把握することができ、特にスマート フォンが普及する今日においては、**来店者数等の指標を補足する指標として、活用していただくこと** <u>ができます</u>。なお、お客様が複数のアクセスポイントを契約されている場合、<u>店舗やオフィス単位に、</u> それらのアクセスポイントをまとめて集計しています。

【Wi-Fiで計測するデータの特徴】

- (1)カンや経験で来店者数などを把握することに比べ、継続的に同じ基準で値を取得できます。
- (2) 店舗のドアの人感センサー等に比べ、店舗の周囲(電波の届く数十メートルの範囲)の通 過者や来店者の滞在時間等を把握することが出来ます。これは、<u>従来のPOSシステムの</u> データで把握できなかった、販売前の潜在顧客データになります。
- (3)調査員を雇ってのスポット調査(目視とカウンターによる来店者数などの計測)に比べ、リア ルタイムで、期間を細かく区切っての比較が可能です。
- (4)一方、Wi-Fiアクセスポイントで計測する情報は電波の強さを測ることで得られるため、スマートフォン等の端末からの電波が弱い等により、例えば「訪問者」と分類すべきところを「立ち寄り者」と分類する可能性があります。また、従業員のスマートフォン等の電波をキャッチし、カウントに含めている可能性もあります。

【参考:スマートフォンの普及状況】

IDC Japanの調査によると、スマートフォン保有率は全世代平均で62%に達しています。 また、総務省の調査によると、スマートフォンの保有率は年平均18%上昇しています。

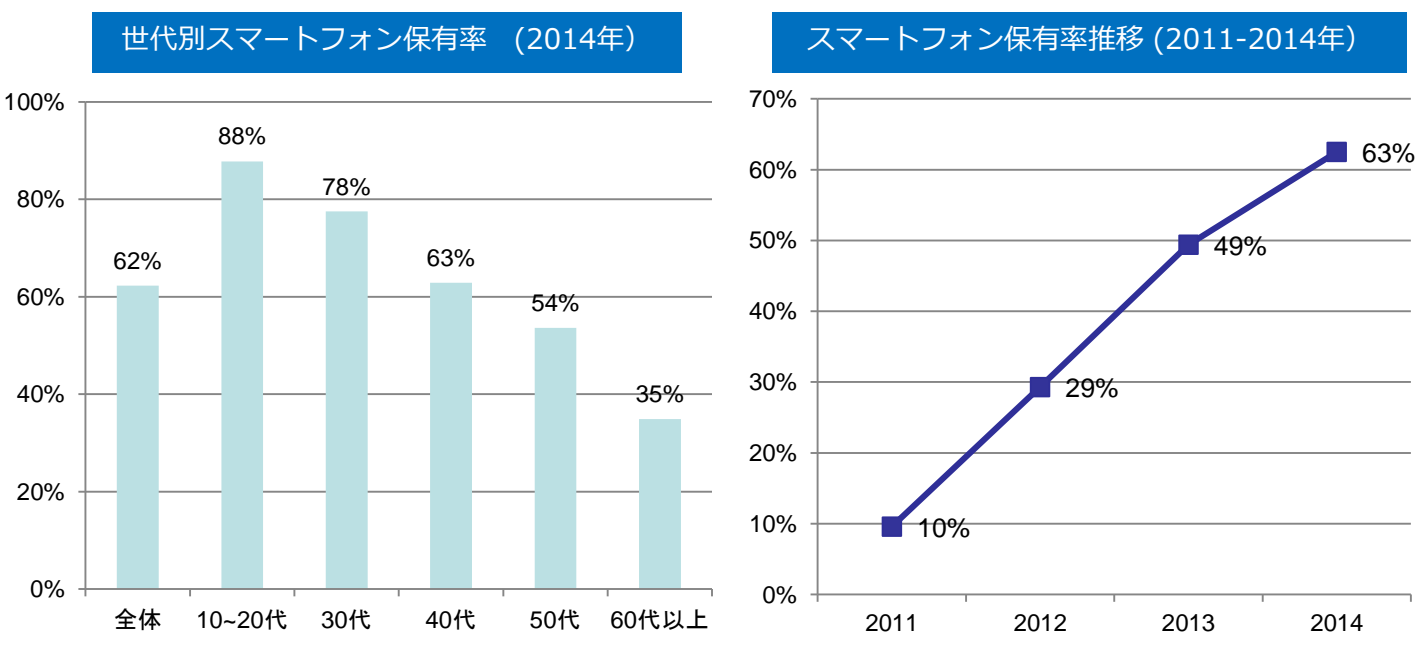

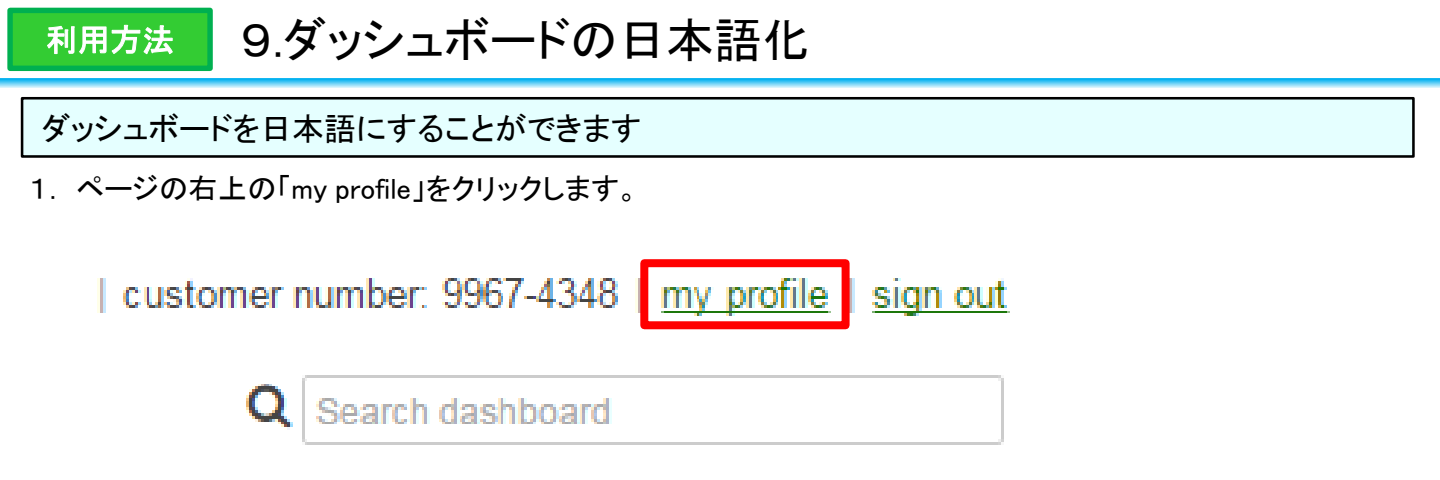

2. ページの一番下部の「Preferred language」リストより「日本語」を選択し、「Save」をクリックします。

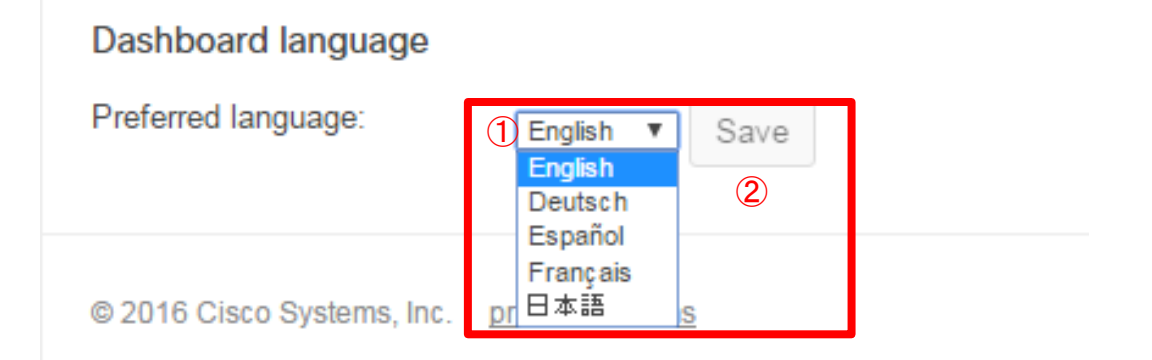